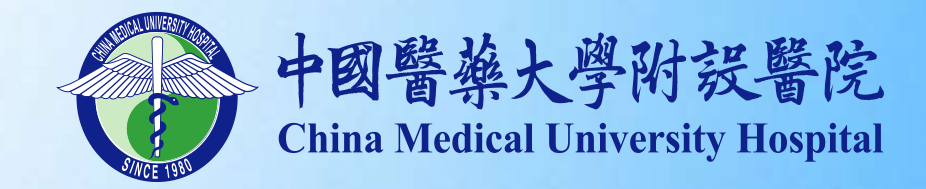

# Biobank收案登錄之經驗分享

中國醫藥大學附設醫院 人體生物資料庫 \ 葉士芃主任, 林嬌玲 組長 E-mail: <u>t0046@mail.cmuh.org.tw</u> Phone: 04-22052121 轉 5226/5227 報告者:彭士銘 資訊研究助理

- 109年10月30日

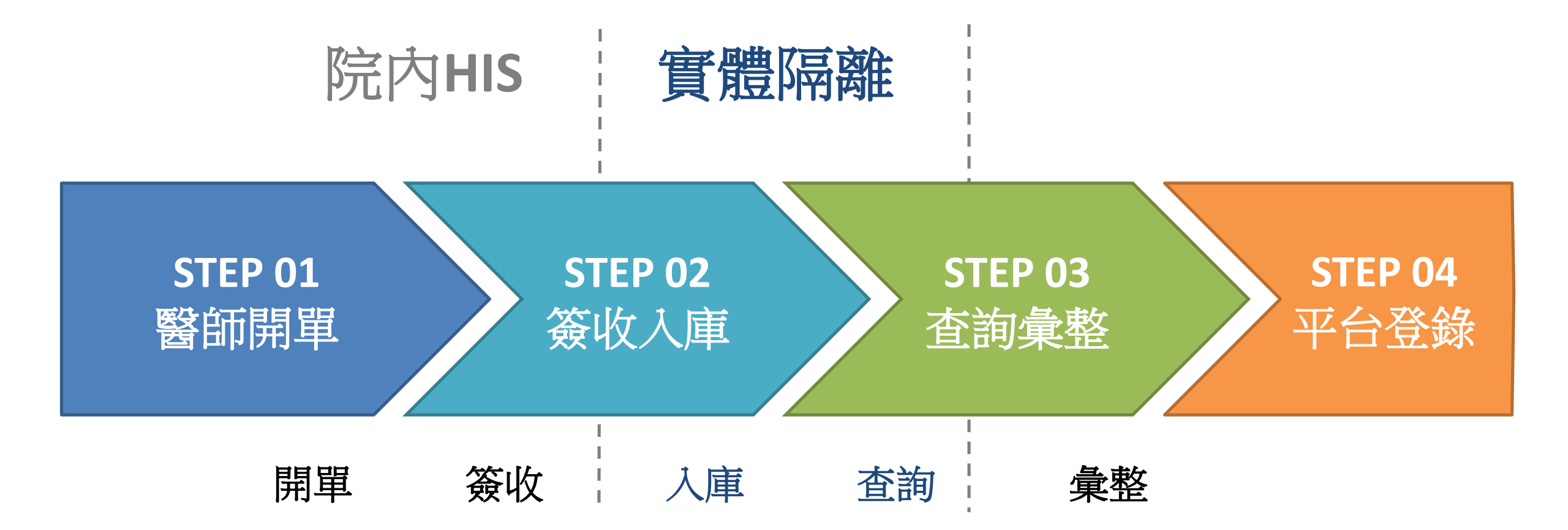

# STEP 01 醫師開單 (1/4)

#### ● 醫師端 - 檢查檢驗 \ 人體生物資料庫申請單

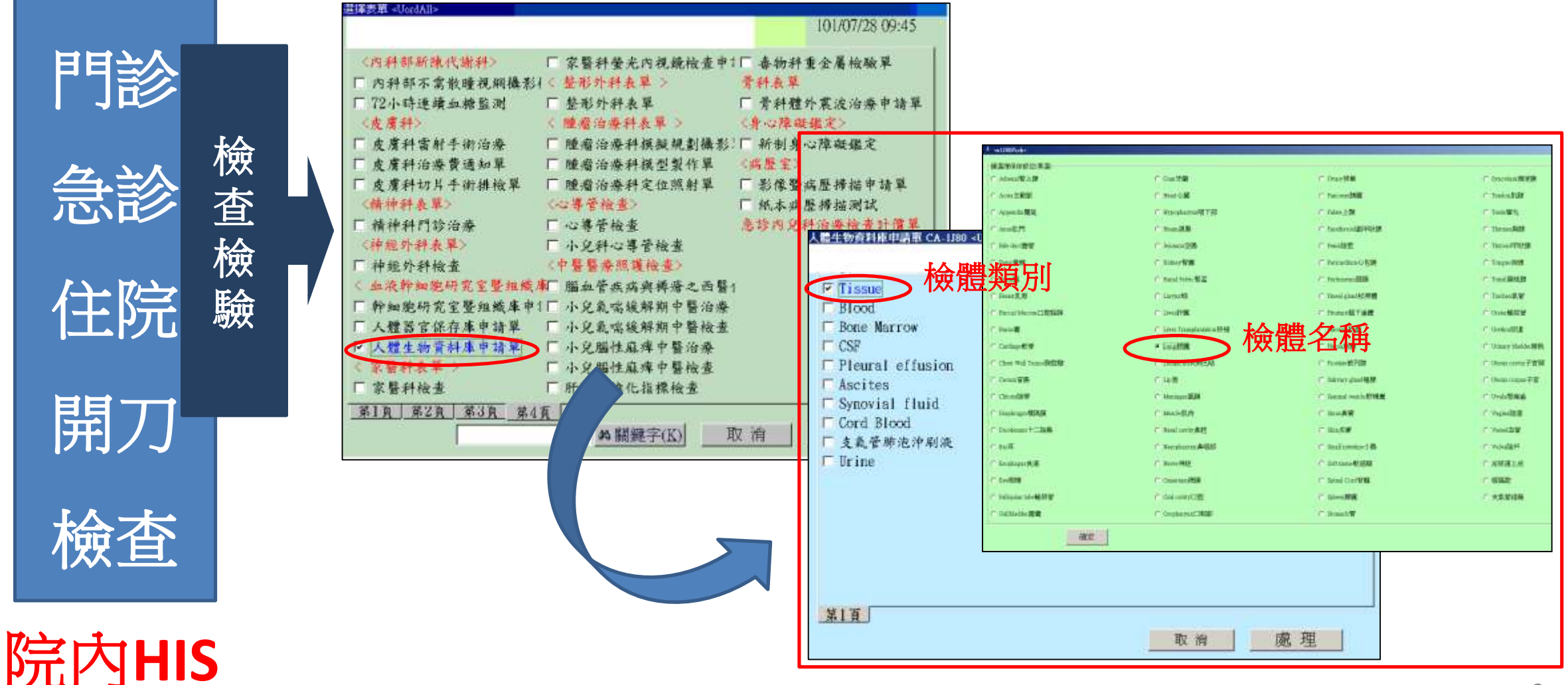

# STEP 01 醫師開單 (2/4)

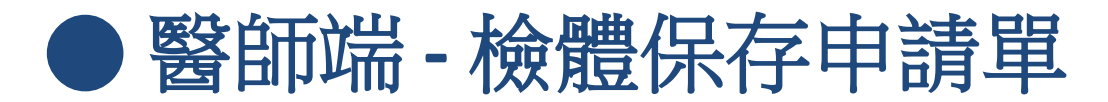

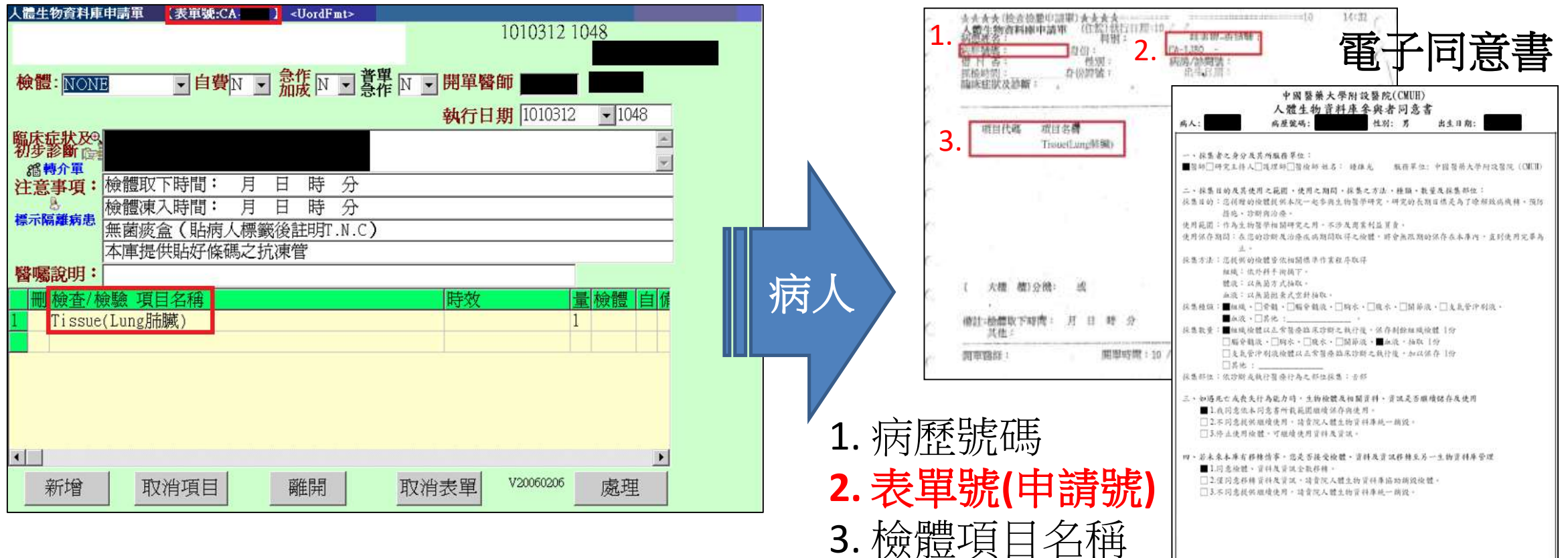

#### (紙本) 檢體保存申請單

# STEP 01 醫師開單 (3/4)

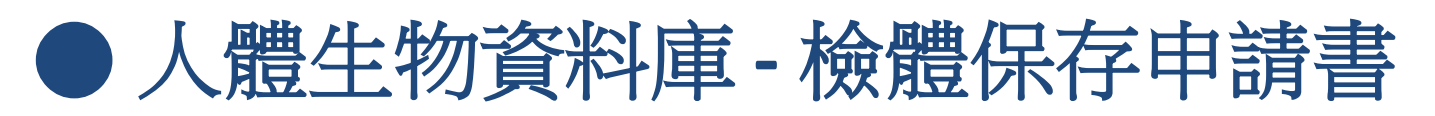

| <ul> <li>人體生物資料庫 檢體保存申請書 <ulogin:< li=""> <li>員工代號:</li> </ulogin:<></li></ul> | ×<br>確定                                      | 住院病床號:             | 人體生<br>檢體保           | 物資料庫<br>存申請書 | 表單編<br>申請編<br>申請日<br>檢盤編 | 號:CA-1J80<br>號: <b>國國</b><br>期: 1010511<br>號: |
|--------------------------------------------------------------------------------|----------------------------------------------|--------------------|----------------------|--------------|--------------------------|-----------------------------------------------|
| 上機密碼:                                                                          | 商作用 前 一 一 一 一 一 一 一 一 一 一 一 一 一 一 一 一 一 一    | 病人姓名               |                      |              | 組織                       | 體液                                            |
|                                                                                | 體生物資料庫-檢體保存申請書列印 <ubioprinter></ubioprinter> | 病歷號                |                      | 取下時間         | 月日時:                     | 分月日時分                                         |
| • 正式區 ○ 測試區                                                                    |                                              |                    |                      | 冷凍時間         | 月日時                      | 分月日時分                                         |
|                                                                                | ⑦ 啓動 ※ 停止 → 隱藏 ◎ 離則                          |                    |                      | 接收時間         | 月日時                      | 分月日時分                                         |
| ł                                                                              | 補印:申請號 補印<br>正式區 T21491 邱仕杰                  | 保存檢體類別             | Tissue(Lung肼<br>T:N: | 臟)<br>C:     |                          |                                               |
|                                                                                |                                              | 以古本教徒時             |                      | 151 -#       |                          | 同論體總驗                                         |
|                                                                                | [问ず] 列印醫師開早                                  | 術要與臨床診斷:           |                      | 19.6         |                          |                                               |
|                                                                                |                                              | IRB計畫編號<br>IRB計畫主題 |                      |              |                          |                                               |
|                                                                                |                                              | 倫理委員編號             |                      |              |                          |                                               |
|                                                                                | 【付 庻 収 八 熚 呉 局】                              | 申請醫師               |                      | 1            |                          | 1                                             |

# <u>STEP 01 醫師開單 (4/4)</u>

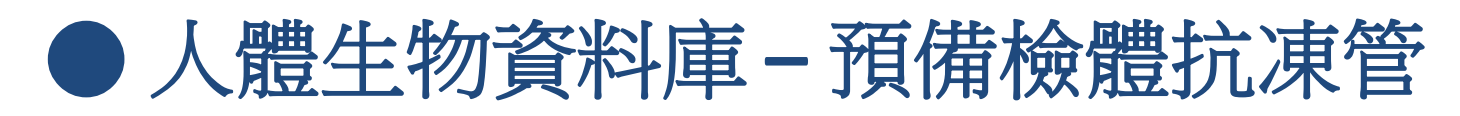

109/10/26

| <u></u> | 人體生物資料庫-登入作業。 | =uLogin> 🔀 |
|---------|---------------|------------|
|         | 員工代號: T21491  | 確定         |
|         | 上機密碼:         | 離開         |
|         |               | 測試區        |
|         |               |            |

#### Step 1. 輸入申請號

- 預設檢體類別(代碼)
- 預設檢體管數

#### Step 2. 帶入病人資料

- 產生檢體編號

Step 3. 列印 Barcode 標籤

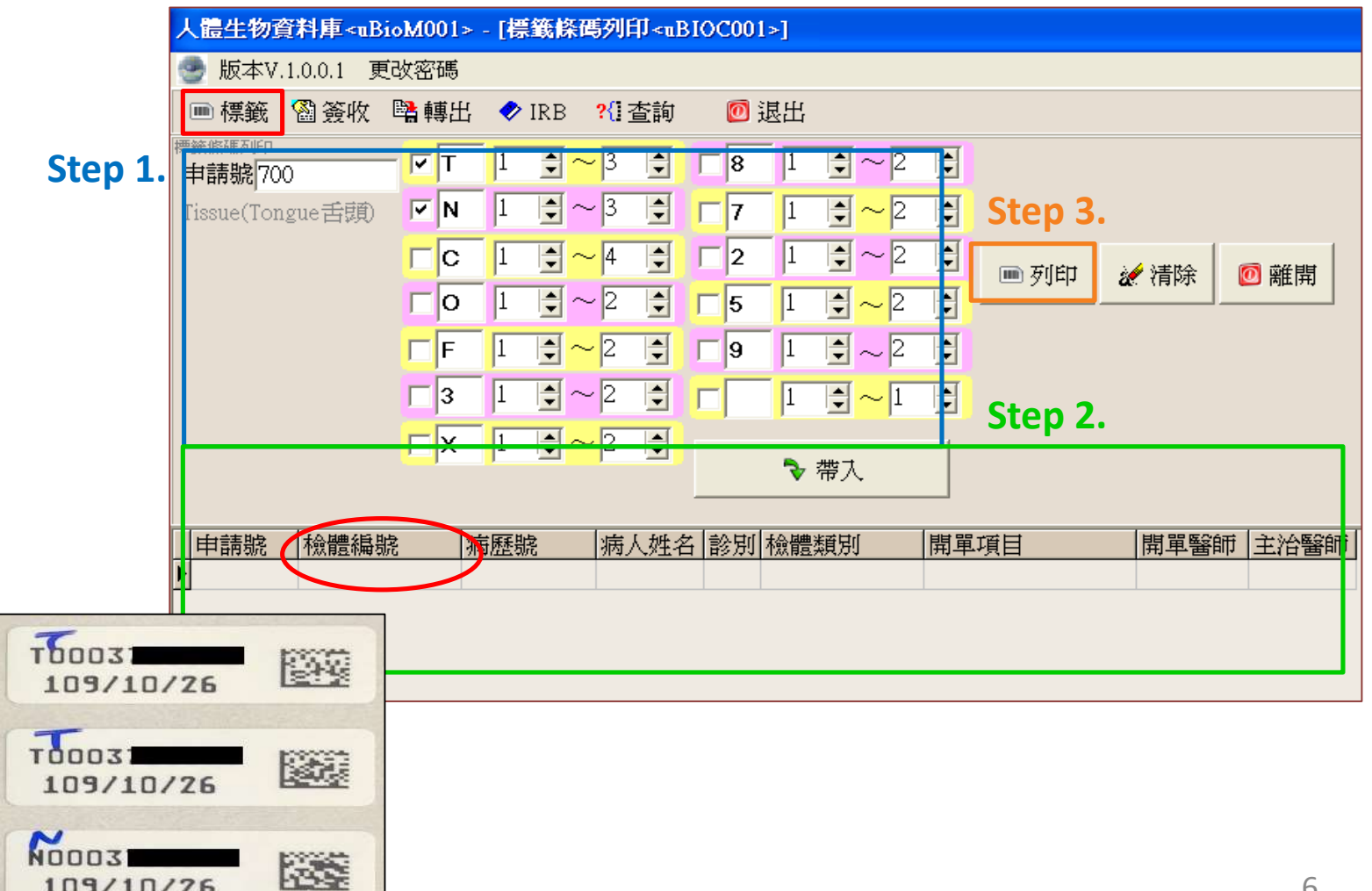

# STEP 02 簽收入庫 (1/3)

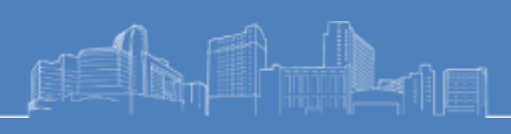

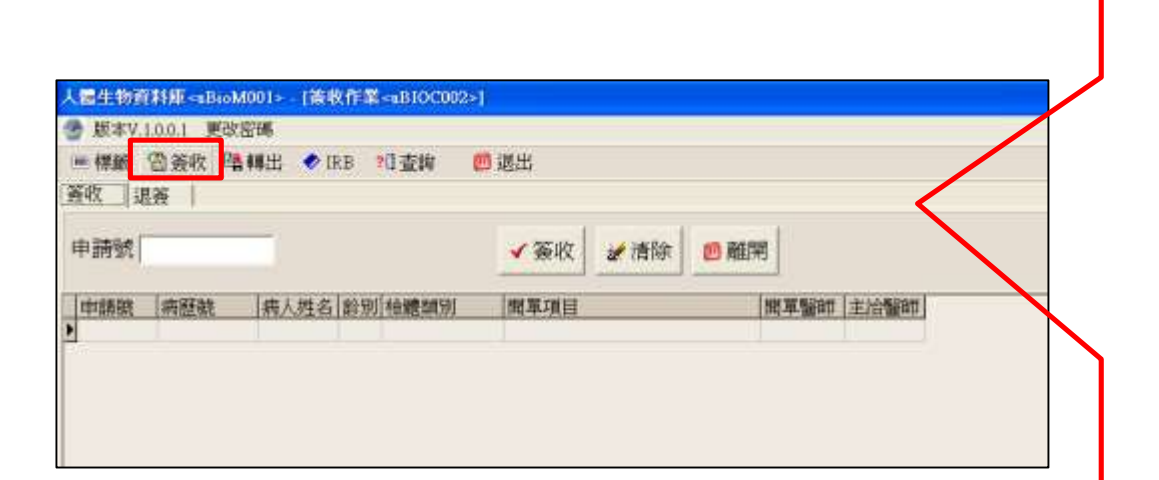

| /颠<=aBioM001≻ [演教作業<=aBIOC002>]      | 住院病床號:      | 人體生物了<br>檢體保存的 | 資料庫<br>申請書 |    | 表單編<br>申請編<br>申請日<br>检禮編 | 就:C/<br>就:<br>期:<br>新: | 1-1J80     | )       |    | • 檢體抗相<br>- 檢體編號   |        |
|--------------------------------------|-------------|----------------|------------|----|--------------------------|------------------------|------------|---------|----|--------------------|--------|
| 0.1 更改密碼<br>)务政 建辅出 ◆ IRB 2日 吉姆 西 退出 | 病人姓名        |                |            | 1  | 組織                       |                        |            | 皇液      |    | TODOZ              |        |
|                                      | 病歷號         | 取              | R下時間       | 月  | 日時                       | 余                      | 月日         | 日時      | 分  | 109/10/26          |        |
| ✓ 簽收 # 清除 ● 離開                       |             | 冷              | 凍時間        | 月  | 日時                       | *                      | 月日         | a #     | 分  |                    |        |
| 病歷號 病人姓名 診別 检驗類別 開草項目 開草驅卻 主治醫師      |             | 接              | 长收時間       | 月  | 日時                       | *                      | 月日         | 3 8\$   | \$ | N0003<br>109/10/26 | 122    |
|                                      | 保存檢體類別 T    | issue(Lung肺臟   | 0          | 1  |                          |                        |            |         |    |                    |        |
|                                      | 保存檢體管數 1    | ∵: N:          | _ C :      |    |                          |                        |            |         |    | • 檢體簽收             | 紀      |
|                                      | 保存盒數編號      |                | 同意         | 書□ | 有口                       | 同檢費                    | 建编载        |         |    | - 檢體數量             |        |
|                                      | 摘要與臨床診斷:    |                |            |    |                          |                        | <u>e</u> - |         |    | - 取下時間             | 1<br>I |
|                                      |             |                |            |    |                          |                        | -          |         |    | - 凍入時間             | 1<br>I |
|                                      | IRB計畫編號     |                |            |    |                          | -                      |            |         | _  | - 接收時間             | i]     |
|                                      | IRB計畫主題     |                |            |    |                          |                        |            |         |    |                    | •      |
|                                      | 倫理委員編號      |                |            |    |                          |                        |            |         |    |                    |        |
|                                      | An 24 50 fr |                | /          |    |                          |                        |            | <u></u> |    |                    |        |

STEP 02 簽收入庫 (2/3)

#### ● 人體生物資料庫 - 檢體資料 轉出 (院内HIS)

**Step 1.** 檢體資料 - 檢體類別 - 檢體管數 - 檢體編號 - 死亡銷毀 **Step 2.** 病人資料 - 死亡銷毀 - 申請編號 - 檢體編號 - 病歷號 - 病人姓名 - 檢體類別 -開單項目 Step 3. 設定轉出密碼 -加密檔 .BIO

|                       | 人體生物資料庫 <u< th=""><th>BioM001&gt; - [簽</th><th>簽收作業<ubioc0< th=""><th>02&gt;]</th><th></th><th></th><th></th></ubioc0<></th></u<> | BioM001> - [簽 | 簽收作業 <ubioc0< th=""><th>02&gt;]</th><th></th><th></th><th></th></ubioc0<> | 02>]                |      |            |           |
|-----------------------|----------------------------------------------------------------------------------------------------|---------------|---------------------------------------------------------------------------|---------------------|------|------------|-----------|
|                       | 🎅 版本V.1.0.0.1 📱                                                                                                    | 更改密碼          |                                                                           |                     |      |            |           |
|                       | 画 標籤 📓 簽收                                                                                                    | 🖺 轉出 🛷        | IRB <mark>?{</mark> ]查詢                                                   | 🙋 退出                |      |            |           |
| Step 1.               | 申請號 700                                                                                                    | T 1           | ~3 🕻 🗆 8                                                                  | 1 2 2               | 檢體編號 |            |           |
|                       | Tissue(Tongue舌顔)                                                                                                    | 🔽 N 1 🚊       | ~3 🖸 🗖 7                                                                  | 1 2 2               |      | <b>浦</b> 院 |           |
|                       |                                                                                                    | C I 🔹         | <mark>∼4 :</mark> ⊏2                                                      | 1 2 2               |      |            |           |
|                       | ▶ 死亡銷毀                                                                                                    | ГO 1 🚊        | ~2 🕄 🗂 5                                                                  | 1 2 ~ 2 2           |      | 2 離開       |           |
|                       |                                                                                                    | F I 😫         | ~2 🕄 🗆 9                                                                  | 1 • ~ 2 •           |      |            |           |
|                       |                                                                                                    | 3 1 🚊         | 2 € ┌│                                                                    |                     | 帶入   |            |           |
|                       |                                                                                                    | Гх 1 😫        | 2                                                                         |                     | 2    |            |           |
| Step 3.               | 轉出密碼                                                                                                    |               | 「 顯示                                                                      | 🗑 簽收轉出檔案            | 共6筆  |            |           |
| <b>C</b> 1 <b>C</b> 1 | <u>外に銷毀</u> 甲請號                                                                                                    | 俄龍編號          | 病歴號   病人                                                                  | 姓名 診別 機體類別          | 開單項目 | 開車醫師       | 王冶醫即      |
| Step 2.               | Y 700                                                                                                    | T00           | 00 另存新檔<br>00                                                             |                     |      |            | 2 🗙       |
|                       | Y 700                                                                                                    | TOO           | 00 儲存於(D:                                                                 | 20 已簽收轉出            |      | • • • • •  | •         |
|                       | Y 700                                                                                                    | NOC           | 00                                                                        |                     |      |            |           |
|                       | Y 700                                                                                                    | NOC           | 00                                                                        |                     |      |            |           |
|                       |                                                                                                    |               |                                                                           |                     |      |            |           |
|                       |                                                                                                    |               |                                                                           |                     |      |            |           |
|                       |                                                                                                    |               |                                                                           |                     |      |            |           |
|                       |                                                                                                    |               | 檔案名稱(N);                                                                  | 20120723-B01503.BIO | l.   | 備者         | ŘΩ        |
|                       |                                                                                                    |               | 存檔類型(I):                                                                  | *.BIO               |      | • <u>I</u> | <b>艾術</b> |
|                       |                                                                                                    |               | <b>K</b> e                                                                |                     |      |            |           |
|                       |                                                                                                    |               |                                                                           |                     |      |            |           |

# STEP 02 簽收入庫 (3/3)

#### ● 人體生物資料庫 - 檢體資料 入庫 (實體隔離)

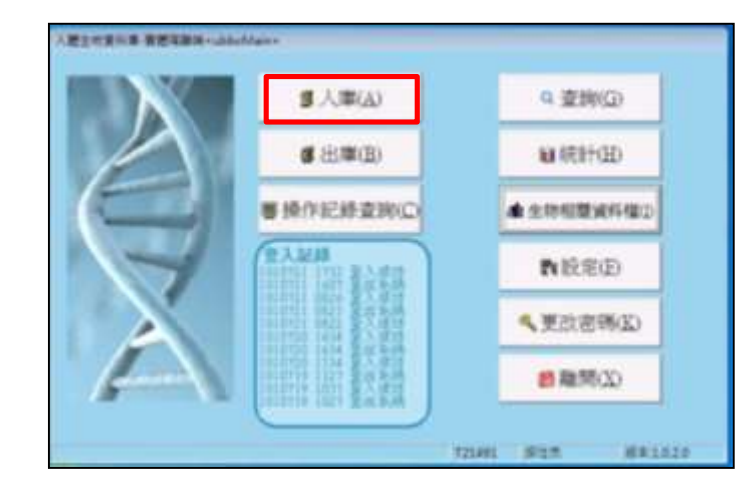

Step 1.

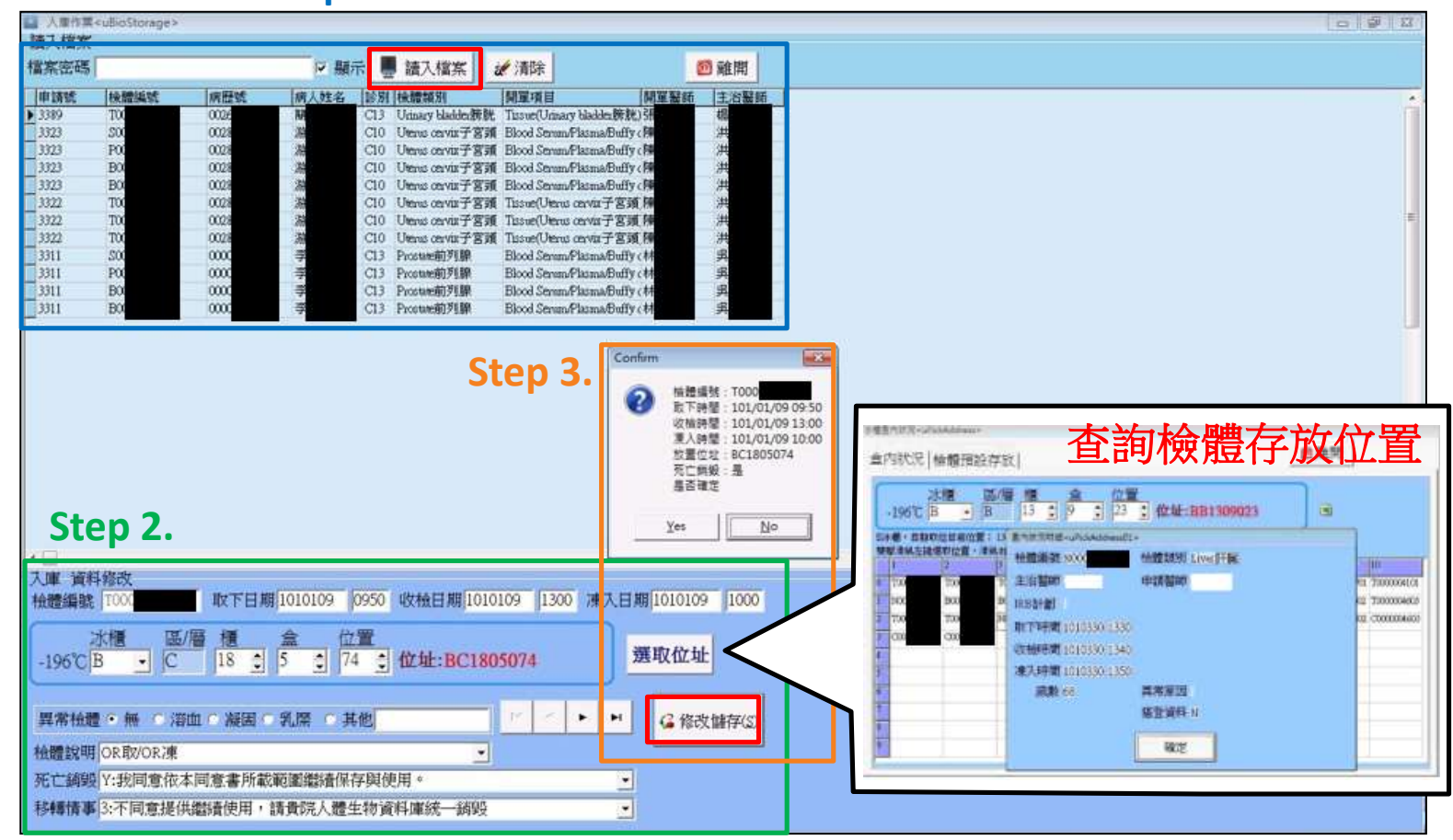

 Step 1. 讀入加密檔.BIO

 Step 2. 填寫檢體入庫資料

 - 日期/時間

- 存放位置 - 異常檢體說明 Step 3. 確認入庫

# STEP 03 查詢統計 (1/2)

# 人體生物資料庫-檢體資料查詢(實體隔離) 系統管理最高權限者協助匯出

| • 宗串其木容約     | 1  | A    | В      | C  | D  | H       | Ŧ        | G       | Ħ                 | T    | 1     |
|--------------|----|------|--------|----|----|---------|----------|---------|-------------------|------|-------|
| 的态本中具件       | 1  | 病歷號  | 檢體編號   | 年齡 | 性别 | 取下日期    | 檢體說明     | 檢體類別代碼  | 檢體類別              | 腫瘤代碼 | 組織代碼  |
| - 病歷號        | 9  | 0027 | S0003  | 62 | 1  | 1090618 | OR取      | 20220   | Gum牙齦             | C060 | 80703 |
|              | 10 | 12/  | P0003  | 62 | 1  | 1090618 | OR取      | 20220   | Gum牙齦             | C060 | 80703 |
| - 牛 齌?       | 11 | 0028 | T0003  | 59 | 1  | 1090605 | OR取OR)東  | 20090   | Buccal Mucosa口腔黏膜 | C031 | 80713 |
|              | 12 | 0028 | T0003  | 59 | 1  | 1090605 | OR取OR,東  | 20090   | Buccal Mucosa口腔黏膜 | C031 | 80713 |
| - 作生方り       | 13 | 0028 | N0003  | 59 | 1  | 1090605 | OR取OR)東  | 20090   | Buccal Mucosa口腔黏膜 | C031 | 80713 |
|              | 14 | 0028 | N0003  | 59 | 1  | 1090605 | OR取OR)東  | 20090   | Buccal Mucosa口腔黏膜 | C031 | 80713 |
|              | 15 | 0028 | B0003  | 59 | 1  | 1090605 | OR取      | 20090   | Buccal Mucosa口腔黏膜 | C031 | 80713 |
| ▲鼬姿約         | 16 | 0028 | S0003  | 59 | 1  | 1090605 | OR取      | 20090   | Buccal Mucosa口腔黏膜 | C031 | 80713 |
| 「掀起貝小        | 17 | 0028 | P0003  | 59 | 1  | 1090605 | OR取      | 20090   | Buccal Mucosa口腔黏膜 | C031 | 80713 |
| - 榆豐編號       | 18 | 0024 | T0003  | 56 | 1  | 1090623 | OR取OR)東  | 20300   | Liver肝臓           | C220 | 81703 |
| 们众月豆闷雨切儿     | 19 | 0024 | T0003  | 56 | 1  | 1090623 | OR 取OR 凍 | 20300   | Liver肝臓           | C220 | 81703 |
| - 取下日期       | 20 | 0024 | T0003  | 56 | 1  | 1090623 | OR 取OR 凍 | 20300   | Liver肝臓           | C220 | 81703 |
|              | 21 | 0024 | N0003  | 56 | 1  | 1090623 | OR取OR)東  | 20300   | Liver肝臓           | C220 | 81703 |
| - 檢體說明       | 22 | 0024 | E000M  | 56 | 1  | 1090623 | OR取OR)東  | 20300   | Liver肝臟           | C220 | 81703 |
|              | 23 | 0024 | B0003  | 56 | 1  | 1090623 | OR取      | 20300   | Liver肝臓           | C220 | 81703 |
| -            | 24 | 0024 | S0003  | 56 | 1  | 1090623 | OR取      | 20300   | Liver肝臓           | C220 | 81703 |
| 10日光曲四人      | 25 | 0024 | P0003  | 56 | 1  | 1090623 | OR取      | 20300   | Liver肝臓           | C220 | 81703 |
| - 侬,豆突月万丁    | 26 | 0000 | 100035 | 62 | 2  | 1090626 |          | 1501000 | 内科-血液腫瘤科          | C504 | 85203 |
| 肺病伴症         | 27 | 0000 | G0003  | 62 | 2  | 1090626 |          | 1501000 | 内科-血液腫瘤科          | C504 | 85203 |
| - 月里7日11~11向 | 28 | 0000 | B0003  | 82 | 1  | 1090601 | OR取      | 15040   | 内科神經性疾病           | C619 | 81403 |
| - 組織代碼       | 29 | 0000 | S0003  | 82 | 1  | 1090601 | OR取      | 15040   | 内科神經性疾病           | C619 | 81403 |

# STEP 03 查詢統計 (2/2)

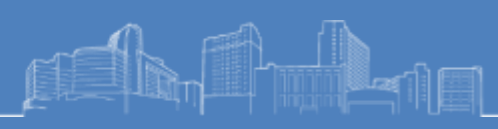

#### ● 人體生物資料庫 - 檢體資訊彙整

|     | A           | В                                            | C            | D                                                                                                    | E   | F          | G    | Н                 |                        | 1                             |            | J                               |                                   |                                             |
|-----|-------------|----------------------------------------------|--------------|----------------------------------------------------------------------------------------------------|-----|------------|------|-------------------|------------------------|-------------------------------|------------|---------------------------------|-----------------------------------|---------------------------------------------|
| 1   | 病歷號         | 檢體類型                                         | 檢體編號         | 取下日期                                                                                                    | 性別  | 年齡         | 檢體說  | 明檢體類別             | 挿                      | 瘤部位                           | 組織名稱       | β.                              |                                   |                                             |
| 2   | 0027        | 組織                                           | T0003        | 10906                                                                                                    | 1.男 | 4.≧ 60     | OR取O | R凍 Gum牙齦          | Sc                     | uamous Cell Carcinoma         | Cheek M    | ucosa                           |                                   |                                             |
| 3   | 0027        | 血液                                           | P0003        | 10906                                                                                                    | 1.男 | 4.≧ 60     | OR取  | Gum牙齦             | Sc                     | uamous Cell Carcinoma         | Cheek M    | ucosa                           |                                   |                                             |
| 4   | 0028        | 組織                                           | T0003        | 10906                                                                                                    | 1.男 | 3.≥ 18,<60 | OR取O | R凍 Buccal Mucosal | 口腔黏膜 Sc                | uamous Cell Ca Keratiniz      | Gum: Lo    | wer                             |                                   |                                             |
| 5   | 0028        | 血液                                           | P0003        | 10906                                                                                                    | 1.男 | 3.≥ 18,<60 | OR取  | Buccal Mucosal    | 口腔黏膜 Sc                | uamous Cell Ca Keratiniz      | Gum: Lo    | wer                             |                                   |                                             |
| 6   | 0024        | 組織                                           | T0003        | 10906                                                                                                    | 1.男 | 3.≥ 18,<60 | OR取O | R凍 Liver肝臟        | He                     | epatocarcinoma                | Liver      |                                 |                                   |                                             |
| 7   | 0024        | 血液                                           | P0003        | 10906                                                                                                    | 1.男 | 3.≥ 18,<60 | OR取  | Liver肝臓           | He                     | epatocarcinoma                | Liver      |                                 |                                   |                                             |
| 8   | 0000        | 骨髄液                                          | 100035       | 10906                                                                                                    | 2.女 | 4.≧ 60     |      | 内科-血液腫瘤           | 科 La                   | obular Ca NOS                 | Upper-ou   | ter quadran                     |                                   |                                             |
| 9   | 0000        | 血液                                           | P0003        | 10906                                                                                                    | 1.男 | 4.≧ 60     | OR取  | 内科神經性疾            | 病 Ad                   | deno Carcinoma NOS            | Prostate g | land                            |                                   |                                             |
| 10  | 0000        | 腦脊髓                                          | Y0003        | 10906                                                                                                    | 1.男 | 4.≧ 60     |      | 内科神經性疾            | 病 Ad                   | deno Carcinoma NOS            | Prostate g | land                            |                                   |                                             |
| 11  | 000C        | 組織                                           | T0003        | 10906                                                                                                    | 2.女 | 4.≧ 60     | OR取O | R凍 Soft tissue軟組  | 織 Er                   | ndometrioid Aden/Ca           | Endometr   | rium                            |                                   |                                             |
| 12  | DOOC        | 血液                                           | P0003        | 10906                                                                                                    | 2.女 | 4.≧ 60     | OR取  | Soft ticeue邮给相约   | 注 Fr                   | adometrioid Aden/Ca           | Endomet    | ium                             |                                   |                                             |
| 13  | 0022        | 組織                                           | T0003        | 10906                                                                                                    | 1.男 | 3.≧ 18,<60 | OR取G | 檢體類別              | 捕殺部位                   | 組織名稱                          | Class      | Class2                          | Class3                            | Class4                                      |
| 14  | 0022        | 蠟塊                                           | O0003        | 10906                                                                                                    | 1.男 | 3.≧ 18,<60 | OR取C | Adrenal野上腺        | Kidaey NOS             | Renal Cell Adeno/Ca           | Tumor      | Endocrine System                | Adrenal gland                     |                                             |
| 15  | 0029        | 血液                                           | B0003        | 10906                                                                                                    | 1.男 | 3.≧ 18,<60 | OR取  | Adreual暫上線        | Kidney NOS             | Clear Cell Adexo/Ca           | Tumor      | Endocrine System                | Adrenal gland                     |                                             |
| 16  | 0029        | 組織                                           | T0003        | 10906                                                                                                    | 1.男 | 3.≥ 18,<60 | OR取( | Adrenal智上原        | Cortex of Adrenal Gla  | nd Undifferentiated Carcinoma | Tumor      | Eadocrine System                | Adrenal gland                     |                                             |
|     |             |                                              |              |                                                                                                    |     |            |      | Adresai新上線        | Thyroid Gland          | Carcinoma NOS                 | Tumor      | Eadocrine System                | Adrenal gland                     |                                             |
| حى. | ╴╓╸╶╌╴      | <u>→</u> → <del>/ →</del> → <del>+ +</del> + | 工人 同曲一方      | <del>ا ت د م</del>                                                                                                    |     |            |      | Adrenal% L.M      | Adrenal gland          | Adrenal cortical adenoma      | Temer      | Endocrine System                | Adrenal gland                     |                                             |
| ア   | i思基4        | <b>沐貧計</b>                                   | <b>檢</b> 體貢  | 訂代                                                                                                    |     |            |      | Adrenal W H 18    | Adrenal Gland NOS      | Phenchromoblastoma Malia      | Tumor      | Endocrine System                | Adrenal gland                     |                                             |
| Δ   | <b>唐</b> 爾聖 | E                                            | R 榆罂         | 書和刊                                                                                                    | н   | 榆豐綱        | 115  | Adrenal醫上腺        | Colon: Sigmoid         | Neoplasm Malignant            | Tunor      | Endocrine System                | Adrenal gland                     |                                             |
| Λ.  | 州证明         | Ĺ                                            |              |                                                                                                    |     | 们众月显天只人    | ้าว  | Bile duct膽管       | Extrahepatic Bile Duc  | t Giant Cell Sa Non Bone      | Tumor      | Hepatobiliary System (including | Gallbladder and extrahepatic bile |                                             |
| Ε.  | 性別          |                                              | <b>C.</b> 檢體 | 影編號                                                                                                    | Ι.  | 腫瘤部位       | 7.   | Bile duct胞管       | Liver                  | Hepatocarcinoms               | Tumor      | Hepatobiliary System (including | Liver and Intrahepatic Bile Duct  | Hepstocellular carcinoma                    |
| г   | 上<br>上<br>法 |                                              |              |                                                                                                    | ́   | 山山之大手      | II.  | Bile duct胞質       | Intrahepatic Bile Dect | Bile Duct Adenocarcinoma      | Tunor      | Hepatobiliary System (including | Liver and Intrahepatic Bile Duct  | Cholangiocarcinoma                          |
| г.  | 上図          |                                              | D. 引入        | `口别                                                                                                    | J.  | 組織一位作      | 円    | Brain             | Frontal Lobe           | Glioblastoma NOS              | Tumor      | CNS (brain and spinal cord)     | Brain                             | ghoblastoma                                 |
|     |             |                                              | G榆蟹          | き しち しち しょう しょう しんしょう しんしょ しんしょ |     |            |      | Brain             | Temporal Lobe          | Glaoblastoma NOS              | Tumor      | CNS (brain and spinal cord)     | Brain                             | glioblastoma                                |
|     |             |                                              |              |                                                                                                    |     |            |      | Th                | 100 CONT /             | WITH THE REPORT               | 1994       | Pare dealer and mained and the  | Phone Section 1                   | 100 C 1 1 C 1 C 2 C 2 C 2 C 2 C 2 C 2 C 2 C |

## STEP 04 平台登錄

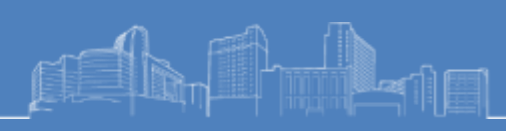

#### ● 人體生物資料庫整合平台 - 登錄個案筆數

| 分類第1層                                                                        | 分類第2層                                                                                                    | 分類第3層                                                                                                    | 分類第4層                                                                                                    | 手紀/性别                                                                                                    | 病例數 血》                                  | 夜 血液-                           | ·檢體少  這個                                                                                                    | 東組織一次東組織一                                                       | 前體少 鐵田                              | 塊 蠟港                                 | 植雌少                              | 原液          | 展測                                                                                                   |                                 |                      |                         |              |
|------------------------------------------------------------------------------|----------------------------------------------------------------------------------------------------|----------------------------------------------------------------------------------------------------|----------------------------------------------------------------------------------------------------|----------------------------------------------------------------------------------------------------|-----------------------------------------|---------------------------------|----------------------------------------------------------------------------------------------------|-----------------------------------------------------------------|-------------------------------------|--------------------------------------|----------------------------------|-------------|----------------------------------------------------------------------------------------------------|---------------------------------|----------------------|-------------------------|--------------|
| Tumor                                                                        | Henatobiliary System (includin                                                                                                    | e Pancreas                                                                                                    | Pancreas (exocrine)                                                                                                    | <10                                                                                                    | 0                                       | 0                               |                                                                                                    | 0                                                               |                                     | 0                                    |                                  | 1           |                                                                                                    |                                 |                      |                         |              |
| Tumor                                                                        | Hepatobiliary System (includin                                                                                                    | g Pancreas                                                                                                    | Pancreas (exocrine)                                                                                                    | ≥ 10 <18                                                                                                    | 0                                       | 0                               |                                                                                                    | 0                                                               |                                     | 0                                    |                                  | 1           | 0                                                                                                    |                                 |                      |                         |              |
| Tumor                                                                        | Hepatobiliary System (includin                                                                                                    | e Pancreas                                                                                                    | Pancreas (exocrine)                                                                                                    | 2 18.<60                                                                                                    | 0                                       | 0                               |                                                                                                    | 0                                                               |                                     | 0                                    |                                  | 1           | 0                                                                                                    |                                 |                      |                         |              |
| Tumor                                                                        | Hepatobiliary System (includin                                                                                                    | g Pancreas                                                                                                    | Pancreas (exocrine)                                                                                                    | ≥ 60                                                                                                    | 0                                       | 0                               |                                                                                                    | 0                                                               |                                     | ő                                    |                                  |             | 0                                                                                                    |                                 |                      |                         |              |
| Tumor                                                                        | Hepatobiliary System (includin                                                                                                    | g Pancreas                                                                                                    | Pancreas (exocrine)                                                                                                    | UL.                                                                                                    | 0                                       | 0                               |                                                                                                    | 0                                                               |                                     | 0                                    |                                  | 1           |                                                                                                    |                                 |                      |                         |              |
| Fumor                                                                        | Hepatobiliary System (includin                                                                                                    | g Pancreas                                                                                                    | Pancreas (exocrine)                                                                                                    | de la                                                                                                    | 0                                       | 0                               |                                                                                                    | 0                                                               |                                     | 0                                    |                                  |             | 0                                                                                                    |                                 |                      |                         |              |
| fumor                                                                        | Hepatobiliary System (includin                                                                                                    | g Pancreas                                                                                                    | Pancreas (endocrine)                                                                                                    | <10                                                                                                    | 0                                       | 0                               |                                                                                                    |                                                                 |                                     |                                      |                                  |             |                                                                                                    |                                 |                      |                         |              |
| Tumor                                                                        | Hepatobiliary System (includin                                                                                                    | g Pancreas                                                                                                    | Pancreas (endocrine)                                                                                                    | 2 10 <18                                                                                                    | 0                                       | 0                               | (M) (M)                                                                                                    | MAR A MAR                                                       | 200月19                              |                                      | ද යන 🗉                           | に 981 十方 1  | (2) (約4±1                                                                                            | 教団                              |                      |                         |              |
| Fumor                                                                        | Hepatobiliary System (includin                                                                                                    | g Pancreas                                                                                                    | Pancreas (endocrine)                                                                                                    | ≥ 18,<60                                                                                                    | 0                                       | 0                               |                                                                                                    | 208420/0002                                                     | 15 960 Las 414                      | WOLLAND DE T                         | 141 1                            | X-7-794     | 10 MGL 8C1 3                                                                                         | 0.0                             |                      |                         |              |
| Tumor                                                                        | Hepatobiliary System (includin                                                                                                    | g Pancreas                                                                                                    | Pancreas (endocrine)                                                                                                    | 2 60                                                                                                    | 0                                       | 0                               |                                                                                                    |                                                                 |                                     |                                      |                                  |             | 1                                                                                                    | 1.15                            | -                    | 100                     | -            |
| fumor                                                                        | Hepatobiliary System (includin                                                                                                    | g Pancreas                                                                                                    | Pancreas (endocrine)                                                                                                    | .95                                                                                                    | 0                                       | 0                               |                                                                                                    |                                                                 |                                     |                                      |                                  |             |                                                                                                    | 19.00                           | 111/10               |                         | -            |
| fumor                                                                        | Hepatobiliary System (includin                                                                                                    | g Pancreas                                                                                                    | Pancreas (endocrine)                                                                                                    | 女                                                                                                    | 0                                       | 0                               |                                                                                                    |                                                                 | 1.00                                |                                      |                                  |             |                                                                                                    | 100                             |                      |                         | -            |
| Para an                                                                      | Hanatobiliary System (includin                                                                                                    | g Liver and Intrahenat                                                                                                    | ic I Henatocellular carcino                                                                                                    | <10                                                                                                    | 0                                       | 0                               |                                                                                                    | 100 C 10 C 10 C                                                 | 1                                   |                                      |                                  |             | -                                                                                                    | 1                               | 1000                 | 1000                    |              |
| umor                                                                         | riepaupunini y system (menunin                                                                                                    | the second second | the state of the state of the s |                                                                                                    |                                         |                                 |                                                                                                    |                                                                 |                                     |                                      |                                  |             |                                                                                                    |                                 |                      |                         |              |
| umor<br>'umor                                                                | Hepatobiliary System (includin                                                                                                    | g Liver and Intrahepat                                                                                                    | ic Hepatocellular carcino                                                                                                    | ≥ 10,<18                                                                                                    | 0                                       | 0                               |                                                                                                    |                                                                 |                                     |                                      |                                  |             |                                                                                                    |                                 |                      |                         |              |
| umor<br>'umor<br>'umor                                                       | Hepatobiliary System (includin<br>Hepatobiliary System (includin                                                                                                    | g Liver and Intrahepat<br>g Liver and Intrahepat                                                                                                    | ic l'Hepatocellular carcino<br>ic l'Hepatocellular carcino                                                                                                    | ≥ 10,<18<br>≥ 18,<60                                                                                                    | 0                                       | 0                               | 中國際十                                                                                                    | NH 10 80 20 12                                                  | + #0 1                              |                                      |                                  |             |                                                                                                    |                                 |                      |                         |              |
| 'umor<br>'umor<br>'umor                                                      | Hepatobiliary System (includin<br>Hepatobiliary System (includin<br>Hepatobiliary System (includin                                                                                                    | g Liver and Intrahepat<br>g Liver and Intrahepat<br>g Liver and Intrahepat                                                                                                    | ic i Hepatocellular carcino<br>ic i Hepatocellular carcino<br>ic i Hepatocellular carcino                                                                                                    | ≥ 10,<18<br>≥ 18,<60<br>≥ 60                                                                                                   | 0<br>2<br>0                             | 0<br>1<br>0                     | 中國醫大                                                                                                    | 附設醫院-樣                                                          | 本輸入                                 |                                      |                                  |             |                                                                                                    |                                 |                      |                         |              |
| umor<br>umor<br>umor<br>umor                                                 | Hepatobiliary System (includin<br>Hepatobiliary System (includin<br>Hepatobiliary System (includin<br>Hepatobiliary System (includin                                                                                                    | g Liver and Intrahepat<br>g Liver and Intrahepat<br>g Liver and Intrahepat<br>g Liver and Intrahepat<br>g Liver and Intrahepat                                                                                                    | ic l'Hepatocellular carcino<br>ic l'Hepatocellular carcino<br>ic l'Hepatocellular carcino<br>ic l'Hepatocellular carcino                                                                                                    | ≥ 10,<18<br>≥ 18,<60<br>≥ 60                                                                                                   | 0<br>2<br>0<br>2                        | 0<br>1<br>0<br>1                | 中國醫大<br>1.Hepatocellu                                                                                         | 附設醫院-樣                                                          | 本輸入                                 |                                      |                                  |             |                                                                                                    |                                 |                      |                         |              |
| fumor<br>fumor<br>fumor<br>fumor<br>fumor<br>fumor                           | Hepatobiliary System (includin<br>Hepatobiliary System (includin<br>Hepatobiliary System (includin<br>Hepatobiliary System (includin<br>Hepatobiliary System (includin                                                                                                    | g Liver and Intrahepat<br>g Liver and Intrahepat<br>g Liver and Intrahepat<br>g Liver and Intrahepat<br>g Liver and Intrahepat                                                                                                    | ic l'Hepatocellular carcino<br>ic l'Hepatocellular carcino<br>ic l'Hepatocellular carcino<br>ic l'Hepatocellular carcino<br>ic l'Hepatocellular carcino                                                                                                    | ≥ 10,<18<br>.≥ 18,<60<br>.≥ 60<br>.明<br>.女                                                                                     | 0<br>2<br>0<br>2<br>0                   | 0<br>1<br>0<br>1<br>0           | 中國醫大<br>1.Hepatocellu                                                                                         | 附設醫院-樣                                                          | 本輸入                                 |                                      |                                  |             |                                                                                                    |                                 |                      |                         |              |
| umor<br>lumor<br>lumor<br>lumor<br>lumor<br>lumor                            | Hepatobiliary System (includin<br>Hepatobiliary System (includin<br>Hepatobiliary System (includin<br>Hepatobiliary System (includin<br>Hepatobiliary System (includin<br>Hepatobiliary System (includin                                                                                                    | g Liver and Intrahepat<br>g Liver and Intrahepat<br>g Liver and Intrahepat<br>g Liver and Intrahepat<br>g Liver and Intrahepat<br>g Liver and Intrahepat                                                                                                    | ic l'Hepatocellular carcino<br>ic l'Hepatocellular carcino<br>ic l'Hepatocellular carcino<br>ic l'Hepatocellular carcino<br>ic l'Hepatocellular carcino<br>ic l'Hepatocellular carcino<br>ic l'Cholangiocarcinoma                                                                                                    | ≥ 10,<18<br>.≥ 18,<60<br>≥ 60<br>.明<br>.女<br><10                                                                               | 0<br>2<br>0<br>2<br>0<br>0              | 0<br>1<br>0<br>1<br>0<br>0      | 中國醫大<br>1.Hepatocella<br>年紀                                                                                   | 附設醫院-樣<br>ular carcinoma                                        | 本輸入                                 | 血液・機構少                               | 冷凍組織                             | 冷凍組         | 續-發體少                                                                                                | 鐵均                              | 鐵塊・破壊シ               | 尿液                      | 尿液-核糖        |
| umor<br>iumor<br>iumor<br>iumor<br>iumor<br>iumor<br>iumor                   | Hepatobiliary System (includin<br>Hepatobiliary System (includin<br>Hepatobiliary System (includin<br>Hepatobiliary System (includin<br>Hepatobiliary System (includin<br>Hepatobiliary System (includin                                                                                                    | g Liver and Intrahepat<br>g Liver and Intrahepat<br>g Liver and Intrahepat<br>g Liver and Intrahepat<br>g Liver and Intrahepat<br>g Liver and Intrahepat<br>g Liver and Intrahepat                                                                                                    | ic l'Hepatocellular carcino<br>ic l'Hepatocellular carcino<br>ic l'Hepatocellular carcino<br>ic l'Hepatocellular carcino<br>ic l'Hepatocellular carcino<br>ic l'Hepatocellular carcino<br>ic l'Cholangiocarcinoma<br>ic l'Cholangiocarcinoma                                                                                                    | ≥ 10,<18<br>.≥ 18,<60<br>≥ 60<br>項<br>.丈<br><10<br>≥ 10,<18                                                                    | 0<br>2<br>0<br>2<br>0<br>0<br>0<br>0    | 0<br>1<br>0<br>1<br>0<br>0<br>0 | 中國醫大<br>1.Hepatocellu<br>年紀                                                                                   | 附設醫院-樣<br>ular carcinoma<br><sub>病例數</sub>                      | 本輸入                                 | 血液·袖種少                               | 冷凍組織                             | 冷凍組         | 篇·祯雅少                                                                                                | 織坊                              | 鐵現-68番2              | 尿液                      | 尿液-核糖        |
| umor<br>Iumor<br>Iumor<br>Iumor<br>Iumor<br>Iumor<br>Iumor                   | Hepatobiliary System (includin<br>Hepatobiliary System (includin<br>Hepatobiliary System (includin<br>Hepatobiliary System (includin<br>Hepatobiliary System (includin<br>Hepatobiliary System (includin                                                                                                    | g Liver and Intrahepat<br>g Liver and Intrahepat<br>g Liver and Intrahepat<br>g Liver and Intrahepat<br>g Liver and Intrahepat<br>g Liver and Intrahepat<br>g Liver and Intrahepat                                                                                                    | ic l'Hepatocellular carcino<br>ic l'Hepatocellular carcino<br>ic l'Hepatocellular carcino<br>ic l'Hepatocellular carcino<br>ic l'Hepatocellular carcino<br>ic l'Hepatocellular carcino<br>ic l'Cholangiocarcinoma<br>ic l'Cholangiocarcinoma                                                                                                    | ≥ 10,<18<br>≥ 18,<60<br>≥ 60<br>円<br>:艾<br><10<br>≥ 10,<18                                                                     | 0 2 0 2 0 0 0 0 0 0 0 0 0 0 0 0 0 0 0 0 | 0<br>1<br>0<br>1<br>0<br>0<br>0 | 中國醫大<br>1.Hepatocellu<br>年紀<br>1.<10                                                                          | 附設醫院-樣<br>ular carcinoma<br>病例數                                 | 本輸入                                 | 血液・破壊少                               | 冷凍組織<br>1                        | 冷凍組         | 續-發養少                                                                                                | <b>继</b> 坑<br>1                 | 鐵現-被勝少               | 尿液                      | 尿液-板槽        |
| umor<br>iumor<br>iumor<br>iumor<br>iumor<br>iumor<br>iumor                   | Hepatobiliary System (includin<br>Hepatobiliary System (includin<br>Hepatobiliary System (includin<br>Hepatobiliary System (includin<br>Hepatobiliary System (includin<br>Hepatobiliary System (includin<br>Hepatobiliary System (includin<br>Hepatobiliary System (includin                                                                                                    | g Liver and Intrahepat<br>g Liver and Intrahepat<br>g Liver and Intrahepat<br>g Liver and Intrahepat<br>g Liver and Intrahepat<br>g Liver and Intrahepat<br>g Liver and Intrahepat                                                                                                    | ic l'Hepatocellular carcino<br>ic l'Hepatocellular carcino<br>ic l'Hepatocellular carcino<br>ic l'Hepatocellular carcino<br>ic l'Hepatocellular carcino<br>ic l'Hepatocellular carcino<br>ic l'Cholangiocarcinoma<br>ic l'Cholangiocarcinoma                                                                                                    | ⇒ 10,<18<br>⇒ 18,<60<br>⇒ 60<br>男<br>、女<br><10<br>⇒ 10,<18                                                                     | 0 2 0 2 0 0 0 0 0 0 0 0 0 0 0 0 0 0 0 0 | 0<br>1<br>0<br>1<br>0<br>0<br>0 | 中國醫大<br>1.Hepatocellu<br>年紀<br>1.<10<br>2.≥ 10,<18                                                            | 附設醫院-樣<br>ular carcinoma<br>病例數<br>1<br>0                       | 本輸入                                 | 血液-抽酸少                               | <b>冷凍組織</b><br>1                 | · 冷凍組<br>[] | <b>慶-杨桂</b> 少                                                                                        | <b>織地</b>                       | 鐵現-秋曆⊅               | 尿液                      | 尿液-核糖        |
| umor<br>umor<br>umor<br>umor<br>umor<br>umor<br>umor<br>umor                 | Hepatobiliary System (includin<br>Hepatobiliary System (includin<br>Hepatobiliary System (includin<br>Hepatobiliary System (includin<br>Hepatobiliary System (includin<br>Hepatobiliary System (includin<br>Hepatobiliary System (includin<br>Hepatobiliary System (includin                                                                                                    | g Liver and Intrahepat<br>g Liver and Intrahepat<br>g Liver and Intrahepat<br>g Liver and Intrahepat<br>g Liver and Intrahepat<br>g Liver and Intrahepat<br>g Liver and Intrahepat                                                                                                    | ic l'Hepatocellular carcino<br>ic l'Hepatocellular carcino<br>ic l'Hepatocellular carcino<br>ic l'Hepatocellular carcino<br>ic l'Hepatocellular carcino<br>ic l'Hepatocellular carcino<br>ic l'Cholangiocarcinoma<br>ic l'Cholangiocarcinoma                                                                                                    | ⇒ 10,<18<br>⇒ 18,<60<br>⇒ 60<br>男<br>、女<br><10<br>⇒ 10,<18                                                                     | 0 2 0 2 0 0 0 0 0 0 0 0 0 0 0 0 0 0 0 0 | 0<br>1<br>0<br>1<br>0<br>0<br>0 | 中國醫大<br>1.Hepatocellu<br>年紀<br>1.<10<br>2.≥10,<18<br>3.≥18,<60                                                | 附設醫院-樣<br>ular carcinoma<br>病例數<br>1<br>0                       | 本輸入<br>血液                           | 血液·硫酸少<br>                           | 冷凍組織<br>1<br>243                 | 冷凍組         | 續                                                                                                    | 纖塊<br>1<br>250                  | 罐塊-+++=>             | 尿液                      | 尿液-核菌        |
| umor<br>iumor<br>iumor<br>iumor<br>iumor<br>iumor                            | Hepatobiliary System (includin<br>Hepatobiliary System (includin<br>Hepatobiliary System (includin<br>Hepatobiliary System (includin<br>Hepatobiliary System (includin<br>Hepatobiliary Sistem (includin<br>Hepatobiliary Sistem (includin<br>Hepatobiliary Sistem (includin<br>Hepatobiliary Sistem (includin                                                                                                    | g Liver and Intrahepat<br>g Liver and Intrahepat<br>g Liver and Intrahepat<br>g Liver and Intrahepat<br>g Liver and Intrahepat<br>g Liver and Intrahepat<br>g Liver and Intrahepat                                                                                                    | ic l'Hepatocellular carcino<br>ic l'Hepatocellular carcino<br>ic l'Hepatocellular carcino<br>ic l'Hepatocellular carcino<br>ic l'Hepatocellular carcino<br>ic l'Hepatocellular carcino<br>ic l'Cholangiocarcinoma<br>ic l'Cholangiocarcinoma                                                                                                    | ≥ 10,<18<br>≥ 18,<60<br>≥ 60<br>円<br>:艾<br><10<br>≥ 10,<18                                                                     | 0 2 0 2 0 0 0 0 0 0 0 0 0 0 0 0 0 0 0 0 | 0<br>1<br>0<br>1<br>0<br>0<br>0 | 中國醫大<br>1.Hepatocella<br>年紀<br>1.<10<br>2.≥10,<18<br>3.≥18,<60                                                | 附設醫院-樣<br>ular carcinoma<br>病例數<br>1<br>0<br>297                | 本輸入<br>血液<br>151                    | 血液-w體少<br> <br>                      | 冷凍組織<br>1<br>253<br>270          | 冷凍組         | 讀-發體少<br>[                                                                                           | 纖塊<br>1<br>250                  | 罐 <sup>调</sup> -被酬少  | 尿液                      | 尿液-核體        |
| tumor<br>fumor<br>fumor<br>fumor<br>fumor<br>fumor<br>fumor                  | Hepatobiliary System (includin<br>Hepatobiliary System (includin<br>Hepatobiliary System (includin | g Liver and Intrahepat<br>g Liver and Intrahepat<br>g Liver and Intrahepat<br>g Liver and Intrahepat<br>g Liver and Intrahepat<br>g Liver and Intrahepat<br>g Liver and Intrahepat                                                                                                    | ie l'Hepatocellular carcino<br>ie l'Hepatocellular carcino<br>ie l'Hepatocellular carcino<br>ie l'Hepatocellular carcino<br>ie l'Hepatocellular carcino<br>ie l'Cholangiocarcinoma<br>ie l'Cholangiocarcinoma                                                                                                    | ≥ 10,<18<br>≥ 18,<60<br>≥ 60<br>男<br>·艾<br><10<br>≥ 10,<18                                                                     | 0 2 0 2 0 0 0 0 0 0 0 0 0 0 0 0 0 0 0 0 | 0<br>1<br>0<br>1<br>0<br>0<br>0 | 中國醫大<br>1.Hepatocella<br>年紀<br>1.<10<br>2.≥ 10,<18<br>3.≥ 18,<60<br>4.≥ 60                                    | 附設醫院-樣<br>ular carcinoma<br>病例数<br>1<br>0<br>297<br>339         | 本輸入<br>血液<br>151<br>207             | 血液-破難少<br> <br> <br>                 | 冷凍組織<br>1<br>253<br>278          | 冷凍組         | <b>遵-荷雅</b> 少                                                                                        | 鐵塊<br>1<br>250<br>271           | 鐵湖-映酬少               | <b>尿液</b>               | 尿液-核糖        |
| umor<br>Fumor<br>Fumor<br>Fumor<br>Fumor<br>Fumor<br>Fumor                   | Hepatobiliary System (includin<br>Hepatobiliary System (includin<br>Hepatobiliary System (includin | g Liver and Intrahepat<br>g Liver and Intrahepat<br>g Liver and Intrahepat<br>g Liver and Intrahepat<br>g Liver and Intrahepat<br>g Liver and Intrahepat<br>g Liver and Intrahepat                                                                                                    | ie Hepatocellular carcino<br>ie Hepatocellular carcino<br>ie Hepatocellular carcino<br>ie Hepatocellular carcino<br>ie Hepatocellular carcino<br>ie I Cholangiocarcinoma<br>ie I Cholangiocarcinoma                                                                                                    | ≥ 10,<18<br>≥ 18,<60<br>≥ 60<br>男<br>-<br>-<br>-<br>-<br>-<br>-<br>-<br>-<br>-<br>-<br>-<br>-<br>-                             | 0 2 0 2 0 0 0 0 0 0 0 0 0 0 0 0 0 0 0 0 | 0<br>1<br>0<br>1<br>0<br>0<br>0 | 中國醫大<br>1.Hepatocella<br>年紀<br>1.<10<br>2.≥ 10,<18<br>3.≥ 18,<60<br>4.≥ 60                                    | 附設醫院-樣<br>ular carcinoma<br>病例數<br>1<br>0<br>297<br>339         | 本輸入<br>血液<br>151<br>207             | 血液-複變少<br> <br> <br>                 | 冷凍組織<br>1<br>253<br>278          | 冷凍細         | 續·發輸少<br>[<br> <br>                                                                                  | 鐵塊<br>1<br>250<br>271           | 建坞-块质少               | <b>尿液</b><br>1          | 尿液-機構        |
| umor<br>iumor<br>iumor<br>iumor<br>iumor<br>iumor<br>iumor<br>iumor          | Hepatobiliary System (includin<br>Hepatobiliary System (includin<br>Hepatobiliary System (includin<br>Hepatobiliary System (includin<br>Hepatobiliary System (includin<br>Hepatobiliary System (includin<br>Hepatobiliary Statem (includin<br>Hepatobiliary Statem (includin<br>Hepatobiliary Statem)<br>前に目の前<br>日本の                                                                                                    | g Liver and Intrahepat<br>g Liver and Intrahepat<br>g Liver and Intrahepat<br>g Liver and Intrahepat<br>g Liver and Intrahepat<br>g Liver and Intrahepat<br>g Liver and Intrahepat                                                                                                    | ic l'Hepatocellular carcino<br>ic l'Hepatocellular carcino<br>ic l'Hepatocellular carcino<br>ic l'Hepatocellular carcino<br>ic l'Hepatocellular carcino<br>ic l'Hepatocellular carcino<br>ic l'Cholangiocarcinoma<br>ic l'Cholangiocarcinoma                                                                                                    | ⇒ 10,<18<br>⇒ 18,<60<br>⇒ 60<br>明<br>女<br><10<br>≥ 10,<18                                                                      | 0 2 0 2 0 0 0 0 0 0 0 0 0 0 0 0 0 0 0 0 | 0<br>1<br>0<br>1<br>0<br>0<br>0 | 中國醫大<br>1.Hepatocells<br>年紀<br>1.<10<br>2.≥ 10,<18<br>3.≥ 18,<60<br>4.≥ 60<br>性病例數                            | 附設醫院-樣<br>總例數<br>1<br>0<br>297<br>339                           | 本輸入<br>血液<br>151<br>207<br>血液-++細-5 | 山液・機酸シ                               | 冷凍組織<br>1<br>253<br>278<br>冷凍組織  | 冷凍細<br>     | 慶-杨健少<br>(1)<br>(1)<br>(1)<br>(1)<br>(1)<br>(1)<br>(1)<br>(1)<br>(1)<br>(1)                          | 纖塊<br>1<br>250<br>271<br>纖境-機能  | 鐵塊-映畫少<br><br><br>尿液 | 尿液<br>1<br>尿液-曲翻        | 家进-城里        |
| umor<br>'umor<br>'umor<br>'umor<br>'umor<br>'umor<br>'umor<br>'umor<br>'umor | Hepatobiliary System (includin<br>Hepatobiliary System (includin<br>Hepatobiliary System (includin | g Liver and Intrahepat<br>g Liver and Intrahepat<br>g Liver and Intrahepat<br>g Liver and Intrahepat<br>g Liver and Intrahepat<br>g Liver and Intrahepat                                                                                                    | ic Hepatocellular carcino<br>ic Hepatocellular carcino<br>ic Hepatocellular carcino<br>ic Hepatocellular carcino<br>ic Hepatocellular carcino<br>ic Hepatocellular carcino<br>ic Hepatocellular carcino<br>ic I Cholangiocarcinoma<br>ic I Cholangiocarcinoma                                                                                                    | ⇒ 10,<18<br>⇒ 18,<60<br>⇒ 60<br>明<br>-文<br><10<br>⇒ 10,<18                                                                     | 0 2 0 2 0 0 0 0 0 0 0 0 0 0 0 0 0 0 0 0 | 0<br>1<br>0<br>1<br>0<br>0<br>0 | 中國醫大<br>1.Hepatocella<br>年紀<br>1.<10<br>2.≥ 10,<18<br>3.≥ 18,<60<br>4.≥ 60<br>性<br>別 病例数                      | 附設醫院-樣<br>ular carcinoma<br>病例數<br>1<br>0<br>297<br>339<br>血液   | 本輸入<br>血液<br>151<br>207             | 血液-破難シ                               | /冷凍組織<br>1<br>253<br>278<br>冷凍組織 | /> 凍細       | 慶·荷雅少<br>(<br>)<br>(<br>)<br>(<br>)<br>(<br>)<br>(<br>)<br>(<br>)<br>(<br>)<br>(<br>)<br>(<br>)<br>( | 鐵塊<br>1<br>250<br>271<br>鐵塊-曲機: | 耀境-映删>               | <b>尿液</b><br>1<br>尿液-曲量 | <b>尿液-板槽</b> |
| umor<br>umor<br>umor<br>umor<br>umor<br>umor<br>umor<br>umor                 | Hepatobiliary System (includin<br>Hepatobiliary System (includin<br>Hepatobiliary System (includin | g Liver and Intrahepat<br>g Liver and Intrahepat<br>g Liver and Intrahepat<br>g Liver and Intrahepat<br>g Liver and Intrahepat<br>g Liver and Intrahepat<br>g Liver and Intrahepat                                                                                                    | ic Hepatocellular carcino<br>ic Hepatocellular carcino<br>ic Hepatocellular carcino<br>ic Hepatocellular carcino<br>ic Hepatocellular carcino<br>ic Hepatocellular carcino<br>ic I Cholangiocarcinoma<br>ic I Cholangiocarcinoma                                                                                                    | <ul> <li>≥ 10,&lt;18</li> <li>≥ 18,&lt;60</li> <li>≥ 60</li> <li>男</li> <li>∵女</li> <li>&lt;10</li> <li>≥ 10,&lt;18</li> </ul> | 0 2 0 2 0 0 0 0 0 0 0 0 0 0 0 0 0 0 0 0 | 0<br>1<br>0<br>1<br>0<br>0<br>0 | 中國醫大<br>1.Hepatocella<br>年紀<br>1.<10<br>2.≥ 10,<18<br>3.≥ 18,<60<br>4.≥ 60<br>性<br>別<br>第例数<br>1.<br>男<br>501 | 附設醫院-樣<br>ular carcinoma<br>病例數<br>1<br>297<br>339<br>血液<br>277 | 本輸入<br>血液<br>151<br>207<br>血液 他最少   | 血液-破難シ<br>「<br>「<br>冷凍組織<br>」<br>423 | 冷凍組織<br>1<br>253<br>278<br>冷凍組織  | /> 凍細       | 鑽-荷種少<br>日<br>一<br>一<br>一<br>一<br>一<br>一<br>一<br>一<br>一<br>一<br>一<br>一<br>一<br>一<br>一<br>一<br>一<br>一 | 鐵塊<br>1<br>250<br>271<br>鐵塊-曲機: | 編/4.48m2             | <b>尿液</b><br>1<br>尿液-曲  | <b>原液-68</b> |

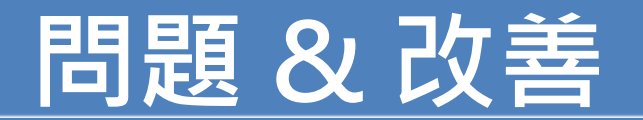

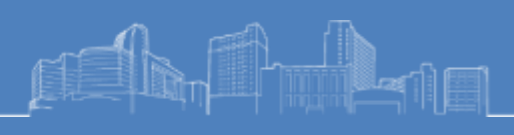

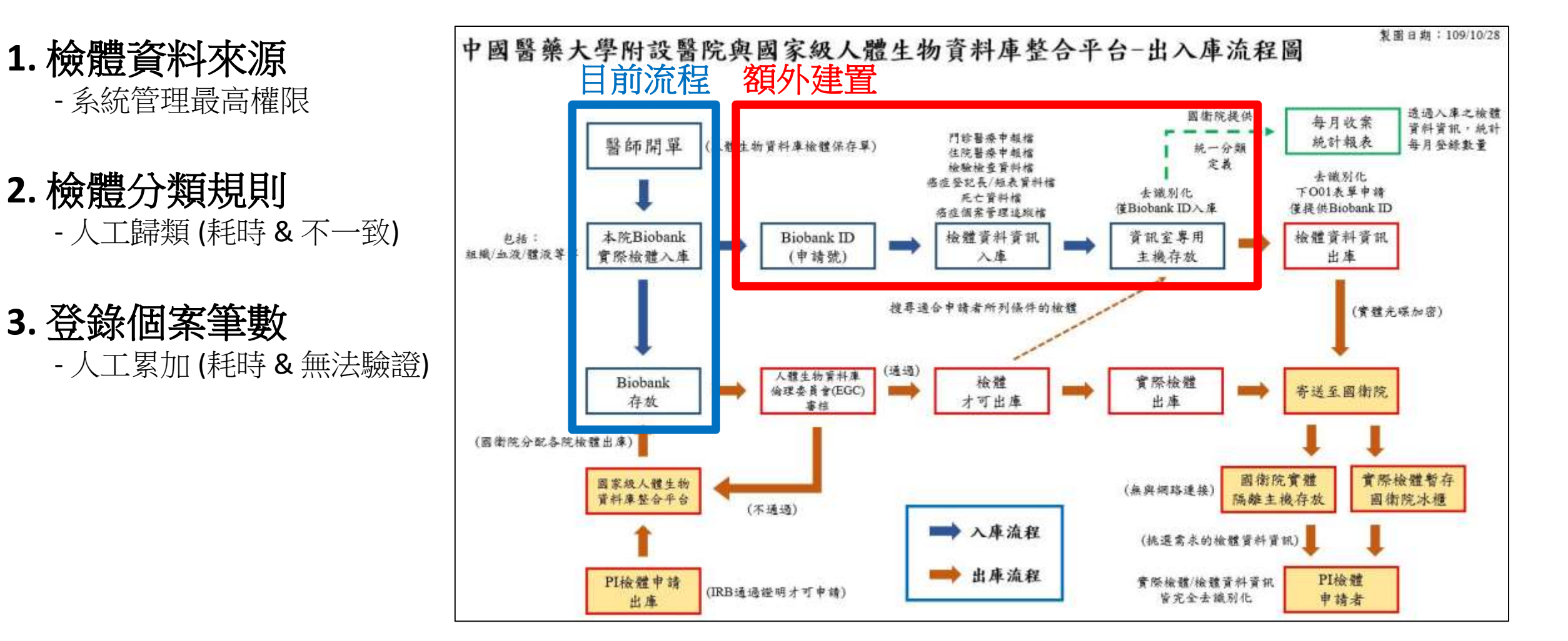

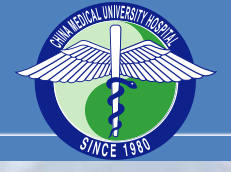

中國醫藥大學附誤醫院 China Medical University Hospital

# 謝謝聆聽

-